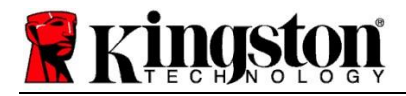

# Kingston<sup>®</sup> SSD Manager

用户指南 (V. 1.5.X.X)

固件和固件更新由 KINGSTON 根据特定 KINGSTON 产品来自行决定是否提供。固件和固件更新都是 "按现状"提供,使用风险完全由您个人承担,KINGSTON 在任何情况下都不会提供保固、索赔或声明。

KINGSTON 明确否认与固件和固件更新相关的所有种类的明示、暗示或法定保证,包括但不限于质量、性能、 非侵权、适销性或适用于某种特定目的之保证或条件。

KINGSTON 不声明或保证固件或固件更新将始终提供、可用、不中断、及时、安全、准确、完整或无错误, 包括但不限于任何信息、文本、图片、链接或固件中所含其他项的准确性或完整性。

除本协议中规定的之外,允许下载任何固件和/或固件更新并不表示通过禁止发言或其他方式授予任何知识产权 明示或暗示的许可。

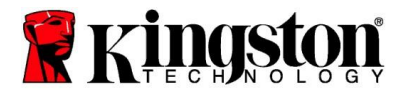

# 简介

Kingston® SSD Manager (KSM) 应用程序让用户可以监控和管理 Kingston® 固态硬盘的一切。

借助 Kingston<sup>®</sup> SSD Manager, 您将能够:

- 监控固态硬盘健康、状态及使用情况
- 查看固态硬盘识别数据,包括型号名称、序列号、固件版本和其他相关信息
- 查看并导出详细的固态硬盘健康状况和运行状态报告
- 更新固态硬盘固件
- 安全擦除数据
- 管理 TCG Opal 和 IEEE 1667
- 使用主机保护区域 (HPA) 进行超额配置
- 下载 Acronis<sup>®</sup> True Image<sup>™</sup> for Kingston<sup>®</sup> 克隆软件

## 支持的操作系统

参阅下表了解 Kingston<sup>®</sup> SSD Manager 的操作系统要求。

| 软件版本                                           | 支持的操作系统                  |
|------------------------------------------------|--------------------------|
| Kingston <sup>®</sup> SSD Manager x64 v1.5.X.X | Windows 10、11 x64        |
| Kingston <sup>®</sup> SSD Manager v1.1.X.X     | Windows 8、8.1、10 x86、x64 |

### 系统要求

若要使用 Kingston<sup>®</sup> SSD Manager, 您必须拥有:

- 一个或多个 Kingston<sup>®</sup> SSD
- Windows<sup>®</sup> 管理员权限

一些较旧型号的 Kingston<sup>®</sup> SSD 可能不受 Kingston<sup>®</sup> SSD Manager x64 v1.5.X.X 的支持。在这种情况下,您可以 继续使用 Kingston<sup>®</sup> SSD Manager v1.1.X.X。

#### 用户界面

KSM 主用户界面可用于快速查看设备信息和健康状况。KSM 版本号显示在左上角,还有用于联系 Kingston 技术 支持的链接。要重新扫描设备,请点击**刷新**按钮。如有多个 Kingston<sup>®</sup> SSD,可在左侧面板中切换。选项卡之间的 切换在右侧面板顶部进行。底部面板提供以下驱动器信息:

- 分区和磁盘使用情况
- 运行状况概要

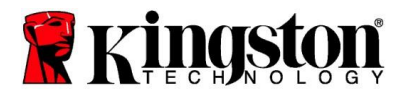

- SSD 磨损指示和备用块
- 温度和开机时长

#### SSD 磨损指示

位于主用户界面底部的 SSD 磨损指示仪表显示所选 Kingston<sup>®</sup> SSD 的剩余写入耐用性百分比。全新驱动器将显示 100% 的值,意味着它还有 100% 的使用寿命。随着使用时间的延长,这个值将开始下降。

| Health Overview                                                | v                  | SSD Health |
|----------------------------------------------------------------|--------------------|------------|
| <ul> <li>✓ Failures: None</li> <li>✓ Warnings: None</li> </ul> | SSD Wear Indicator |            |
|                                                                | 100%               |            |
|                                                                | SSD Spare Blocks   |            |
| V Overall:                                                     | Healthy            | 100%       |

SSD 磨损指示仪表可用于检查 Kingston<sup>®</sup> SSD 的条件性保固状态。SATA 驱动器的值为 1% 或者 NVMe 驱动器的值为 0%, 表示该驱动器已超出保固期。建议备份数据,并停止使用 SSD 磨损指示值达到 1% 或更低的任何驱动器。

#### "固件"选项卡

"固件"选项卡提供以下驱动器信息:

- 物理设备路径
- 卷信息
- 厂商/型号
- 序列号
- 固件版本

如果您的 Kingston<sup>®</sup> SSD 固态硬盘有可用的固件更新,可以单击**固件更新**按钮开始固件更新过程。您还可以查看固件更新发行说明。一旦固件更新流程完成,建议安全关闭您的系统,并在重新打开电源前保持 10 秒钟关机状态。

#### "操作"选项卡

"操作"选项卡包含可能适用于 Kingston<sup>®</sup> SSD 的任何特殊操作。如果您的 Kingston<sup>®</sup> SSD 不支持任何特殊操作,则此选项卡不会显示。

#### 超额配置

超额配置功能用于通过设置主机保护区域 (HPA) 来管理 Kingston<sup>®</sup> SSD 的超额配置。超额配置是指减少 SSD 的可用 容量以提高其性能和耐用性。此功能仅支持 Kingston<sup>®</sup> 数据中心系列 SSD,并可在"操作"选项卡中访问。

如果您想使用此功能,必须先删除 SSD 上的所有分区。您可能还需要使用 diskpart 清理 SSD。为获得最佳性能, 建议使用安全擦除。

490KSM-UG15.A03

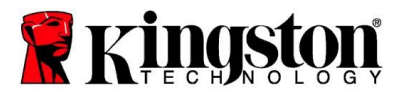

现在,输入所需容量(以干兆字节 GB 为单位),然后单击"提交"按钮以应用更改。在修改 HPA 之前,系统将提示 您输入驱动器序列号的最后四位数字。HPA 修改成功完成后,需要对目标驱动器进行电源循环或系统关机并重新启 动,以便系统检测新容量。

如果在超额配置过程中遇到错误,对 SSD 进行电源循环可能会有所帮助。

#### "运行状况"选项卡

"运行状况"选项卡用于监控与 Kingston<sup>®</sup> SSD 的运行状况和状态相关的各种属性。点击"刷新数据"按钮以刷新当前显示的运行状况信息。点击"**导出数据**"按钮可将运行状况信息保存到文件中。

您可以在此选项卡上滚动以查看各种运行状况属性。属性旁边的彩色量表用于快速监控其状态。

还有一个表格列出了所有支持的运行状况属性及其技术细节和值:

- 属性:属性数值和描述。
- 标准化:属性当前的标准化值。
- 最差:属性记录的最低标准化值。
- 阈值:在正常操作下,该属性不应超过的值。
- 原始:属性的原始值。
- 标志:与属性相关的标志。

#### "安全性"选项卡

"安全性"选项卡用于查看和管理 Kingston<sup>®</sup> SSD 的以下安全性功能的状态:

- ATA 安全性:查看当前的 ATA 安全性状态。可以通过点击"安全擦除"按钮,在辅助的非分区驱动器上执行 ATA 安全擦除。在擦除任何数据之前,系统将提示您输入驱动器序列号的最后四位数字。ATA 安全擦除将擦 除驱动器上的所有数据。这将使您的 Kingston<sup>®</sup> SSD 恢复到开箱即用时的性能。并非所有系统都支持 ATA 安全擦除。
- TCG Opal: 查看当前的 TCG 状态。这仅适用于支持 TCG Opal 的 Kingston<sup>®</sup> SSD。如果您的驱动器已启用 TCG,而您想将其恢复到禁用状态,可以使用 PSID 执行 TCG 恢复。PSID 是驱动器标签上的一组 32 个字 母和数字的字符串。SSD 必须作为辅助驱动器连接,并且您必须正确输入标签上的 PSID。在输入 PSID 后,点击 "TCG 恢复"按钮以恢复驱动器。TCG 恢复将通过加密方式擦除驱动器上的所有数据。
- IEEE 1667: 查看当前的 IEEE 1667 状态。这仅适用于支持 IEEE 1667 的 Kingston<sup>®</sup> SSD。您可以通过点击 "IEEE 1667 启用/禁用"按钮来启用或禁用 IEEE 1667 支持。建议仅在您计划根据 Microsoft<sup>®</sup> eDrive 标准使用 BitLocker 进行硬件加密时才启用 IEEE 1667。

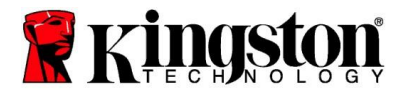

# "事件"选项卡

"事件"选项卡显示事件日志,其中包含系统信息以及自应用程序启动以来所有操作的记录。

### Acronis 选项卡

Acronis<sup>®</sup> 选项卡提供有关 Acronis<sup>®</sup> True Image<sup>™</sup> for Kingston<sup>®</sup> 克隆软件的信息。在这里,您可以下载克隆软件,查 看系统要求,并查阅克隆说明。注册克隆软件**需要** Kingston<sup>®</sup> SSD。

有关 Kingston<sup>®</sup> SSD Manager 的更多支持,请联系我们的技术支持团队,联系方式如下:<u>kingston.com/support</u>